#### Allgemein

#### Wie kann ich Daten verschlüsselt auf 1blu-Drive ablegen? <u>Wie kann ich Daten verschlüsselt auf 1blu-Drive ablegen?</u>

Generell bietet Ihnen 1blu-Drive bereits eine verschlüsselte Daten-Übertragung per Webdav oder FTPS/SFTP. Bei besonders sensiblen Daten kann es zusätzlich sinnvoll sein, auch die Daten selbst zu verschlüsseln, bevor Sie sie auf Ihr 1blu-Drive übertragen. Hierfür empfehlen wir Ihnen die kostenlose Software Duplicati.

Duplicati ist eine Backupsoftware, die Daten verschlüsselt und anschließend automatisch in Ihrem 1blu-Drive speichern kann.

Alle Informationen zu Duplicati sowie den Downloadlink erhalten Sie <u>hier</u> (<u>https://www.duplicati.com/</u>).

So nutzen Sie 1blu-Drive mit Duplicati:

**1.** Starten Sie Duplicati und erstellen Sie eine neue Sicherung.

| Duplicati Assistent                                                                                                    |   |
|----------------------------------------------------------------------------------------------------|---|
| Willkommen bei Duplicati<br>Da Sie Duplicati auf diesem Computer zum ersten Mal benutzen, wird Sie dieser<br>Assistent durch die Duplicati-Einrichtung führen | ļ |
| Wählen Sie eine der folgenden Optionen aus, und drücken Sie Weiter                                                                                            |   |
| Eine neue Sicherung einrichten                                                                                                    |   |
| Sie haben Duplicati noch nicht verwendet oder möchten noch einmal von vom anfangen                                                                            |   |
| Dateien aus einer Sicherung wiederherstellen                                                                                                    |   |
| Sie möchten Duplicati jetzt nicht einrichten, sondern nur einige Dateien wiederherstellen                                                                     |   |
| Einstellungen aus einer früheren Installation von Duplicati wiederherstellen                                                                                  |   |
| Sie haben Duplicati bereits verwendet, und möchten Ihre Einstellungen wiederherstellen                                                                        |   |
| < Zurück Weiter > Abbrechen                                                                                                    | ) |

© 2025 1blu AG <info@1blu.de> |

URL: https://faq.1blu.de/content/583/856/de/wie-kann-ich-daten-verschluesselt-auf-1blu\_drive-ablegen.html

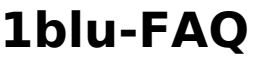

## Allgemein

2. Benennen Sie Ihre Sicherung (z.B. 1blu-Drive).

| 🚺 Duplicati Assister                                      | t                                                                                                    | x      |
|-----------------------------------------------------------|----------------------------------------------------------------------------------------------------|--------|
| Bitte geben Sie e<br>Auf dieser Seite<br>später wiederfir | e <b>inen Namen für die Sicherung ein</b><br>e können Sie einen Namen für die Sicherung eingeben, damit Sie sie<br>nden und ändem können |        |
| Sicherungsname                                            | 1blu-Drive                                                                                                    |        |
| Die Sicherung ein                                         | er Gruppe zuordnen (optional)                                                                                                    |        |
|                                                           |                                                                                                    |        |
|                                                           |                                                                                                    |        |
|                                                           | Neue Gruppe                                                                                                    |        |
|                                                           | < Zurück Weiter > Abb                                                                                                    | rechen |

**3.** Wählen Sie nun die Daten aus, die Sie gerne auf Ihrem 1blu-Drive sichern möchten.

# Allgemein

| Figene Dateien           |           |                         |          |
|--------------------------|-----------|-------------------------|----------|
| Eigene Dokumente         | 9,47 GB   | Dateien auf dem Desktop | 96,79 MB |
| 🔲 Eigene Bilder          | 790,15 MB | Programmeinstellungen   | 1,50 GB  |
| 🔲 Eigene Musik           | 520,62 MB |                         |          |
| Benutzerdefinierte Ordne | rliste    |                         |          |

4. Anschließend sollten Sie ein möglichst sicheres Passwort zum Schutz Ihrer Dateien auswählen.

## Allgemein

| Duplicati Assistent                                                                                                | ×                                                                             |
|----------------------------------------------------------------------------------------------------|-------------------------------------------------------------------------------|
| Wählen Sie das Kennwort für die Siche<br>Hier können Sie Einstellungen zum Schut<br>Auslesen oder Ändern festlegen | z Ihrer Sicherung vor unbefugtem                                              |
| Sicherung mit einem Kennwort schützen<br>Es wird dringend empfohlen, ein starkes Ken                               | nwort zu verwenden, da nur so gewährleistet                                   |
| wird, dass niemand außer Ihnen die Dateien<br>Ohne Kennwort können die Sicherungen nie                             | lesen kann. Bitte notieren Sie das Kennwort.<br>cht wiederhergestellt werden. |
| Verschlüsselung AES-256 Verschlüssel                                                                               | ung, integriert 🔻                                                             |
|                                                                                                    |                                                                               |
|                                                                                                    |                                                                               |
| Diese Einstellungen f ür zuk ünftige Sicher                                                                        | ungen verwenden                                                               |
|                                                                                                    | < Zurück Weiter > Abbrechen                                                   |
|                                                                                                    |                                                                               |

5. Bei der Wahl des Speicherorts klicken Sie auf "FTP-basierend".

## Allgemein

| Wählen Sie ein Ziel für Ihre Sicherun<br>Informationen von Ihrem Provider. | ngen. Möglicherweise benötigen Sie | E |
|----------------------------------------------------------------------------|------------------------------------|---|
| Wo möchten Sie die Sicherungen s                                           | speichem?                          |   |
| Datei-basierend                                                            |                                    | * |
| FTP-basierend                                                              |                                    | _ |
| Google Docs                                                                |                                    |   |
| SkyDrive                                                                   |                                    | E |
| SSH-basierend                                                              |                                    |   |
| Tahoe-LAFS-basierend                                                       |                                    |   |
| WebDAV-basierend                                                           |                                    | - |

- **6.** Beim Schritt "Optionen für Sicherungsziel" geben Sie folgende Daten ein:
  - Server: Ihre persönliche FTP-Serveradresse (FTP-Hostname) finden in Ihrem 1blu-Kundenservicebereich unter Meine Produkte\ Benutzer & Zugänge\ Daten anzeigen (z.B. <benutzername>.jupiter.1blu.de) .
  - Pfad: Legen Sie hier einen Pfad für die Sicherung auf Ihrem 1blu-Drive fest. Wählen Sie dazu einen beliebigen Namen aus.
  - Markieren Sie "Benutze SSL" und "Passive Verbindung benutzen".
  - Tragen Sie Ihren 1blu-Drive Benutzernamen und das Passwort (für FTP) ein.
  - Nutzen Sie Port 21.

# Allgemein

| Duplicati Assi                                        | stent                                                                                                    |
|-------------------------------------------------------|----------------------------------------------------------------------------------------------------|
| Auf dieser<br>sollen.                                 | das Sicherungsziel<br>Seite können Sie wählen, wo die Sicherungsdateien angelegt werden                                                  |
| Server                                                | Ihr FTP-Hostname                                                                                                    |
| Pfad                                                  | Ordner                                                                                                    |
| Benutzemame                                           | Ihr FTP-Benutzername                                                                                                    |
| Kennwort                                              | Zertifikat-Prüfsumme akzeptieren                                                                                                    |
| Port (optional)                                       | 21                                                                                                    |
| Passive Ver                                           | bindung benutzen 📃 Ungültige Zertifikate akzeptieren                                                                                     |
| Hinweis: Einige<br>Dateien. Aus di<br>so dass die Anz | FTP-Server haben Probleme im Fall von mehr als 2000<br>esem Grund empfehlen wir, große Dateien zu wählen,<br>ahl der Dateien gering ist. |
|                                                       | < Zurück Weiter > Abbrechen                                                                                                    |

**7.** Beim Klicken auf "Weiter" gelangen Sie nun zu den erweiterten Einstellungen, wo Sie die Möglichkeit haben Ihre Backup-Funktion weiter anzupassen oder die aktuellen Duplicati-Einstellungen beizubehalten.

# Allgemein

| Duplicati Assistent                                                                                                    | <b>—</b> X                               |
|----------------------------------------------------------------------------------------------------|------------------------------------------|
| Erweiterte Einstellungen<br>Auf dieser Seite können Sie zusätzliche erweiterte Einstellungen<br>vomehmen. Sie können auch einfach die Standardwerte von Du | für die Sicherung<br>uplicati verwenden. |
| Wählen Sie, wann und wie oft die Sicherung erstellt werden so                                                                                              | bil                                      |
| 🔲 Wählen Sie, wann alte Sicherungen entfemt werden                                                                                                    |                                          |
| Stellen Sie ein, wie die Rechnerlast begrenzt wird, z.B. durch I                                                                                           | Bandbreiten-Limits                       |
| 🔲 Bearbeiten Sie Filter, die festlegen, welche Dateien in die Sich                                                                                         | erung einzuschließen sind                |
| 🔲 Bearbeiten Sie die Einstellungen manuell (fortgeschritten)                                                                                               |                                          |
| Die aktuellen Duplicati-Einstellungen in die Sicherung einschlie                                                                                           | eßen                                     |
| < Zurück                                                                                                    | Weiter > Abbrechen                       |

**8.** Im letzten Schritt setzen Sie ein Häkchen bei "Die Sicherung jetzt starten" und klicken auf "Fertigstellen".

## Allgemein

| Summary Command Line              |                                       |   |
|-----------------------------------|---------------------------------------|---|
| Vorgang:                          | Neue Sicherung                        | * |
| hinzufügen                        | 1999 Steel 2012 State State 1991 - 71 |   |
| Quellverzeichnis:                 |                                       |   |
| Wann:                             | 17.04.2013 13:00:00                   |   |
| Wiederholen:                      | 1D                                    |   |
| Vollständige Sicherung alle:      | 1M                                    |   |
| Vollständige Sicherungen aufbewah | hren: 4                               |   |
| Ziel:                             | ftp                                   |   |
|                                   | 1000. <b></b>                         | - |

Die von Ihnen ausgewählten Daten werden nun automatisch und verschlüsselt in Ihrem 1blu-Drive abgespeichert. Zur späteren Wiederherstellung der Daten starten Sie das Programm einfach erneut und wählen "Dateien aus einer Sicherung wiederherstellen".

Eindeutige ID: #1734 Verfasser: 1blu Support-Team Letzte Änderung: 2021-10-21 14:35